# INFOVER

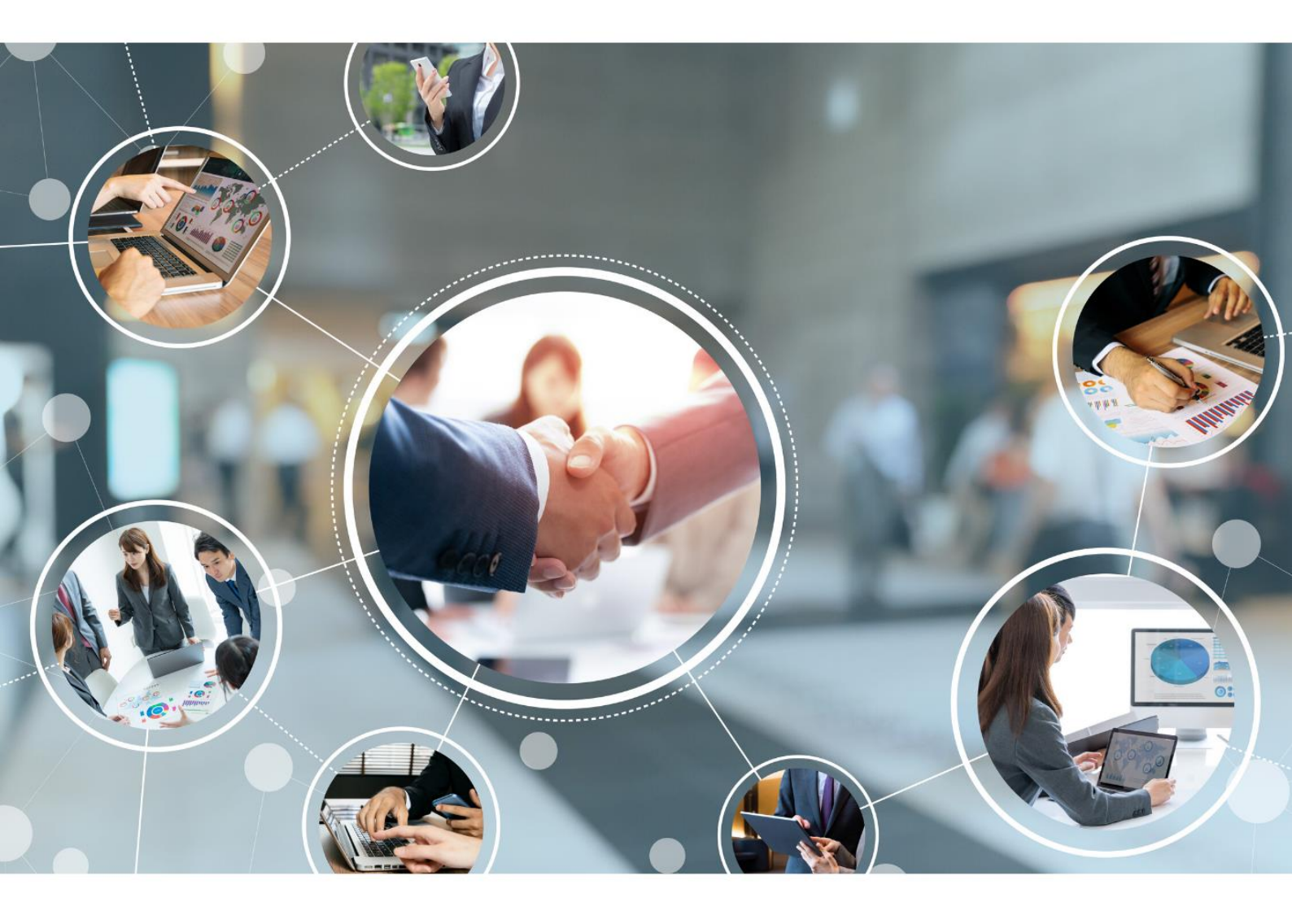

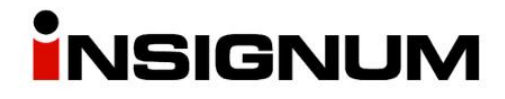

# **Galeria Handlowa**

Automatyczne pobieranie rezerwacji z GH do iHurt

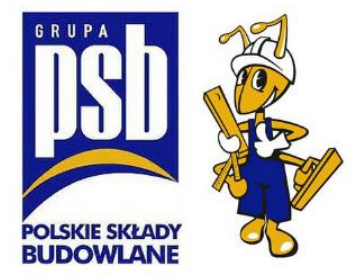

## Konfiguracja KHAutomat do automatycznego pobierania rezerwacji z GH

Oprócz ręcznego pobierania rezerwacji z GH możliwe jest także skonfigurowanie aplikacji, która automatycznie będzie pobierała rezerwacje w określonych odstępach czasu. Po skonfigurowaniu automatu, ręczne pobieranie rezerwacji wciąż będzie możliwe.

#### Wgranie nowej wersji aplikacji KHAutomat.exe

Nową wersję pobieramy ze strony <u>https://upgrade.insignum.pl/</u>

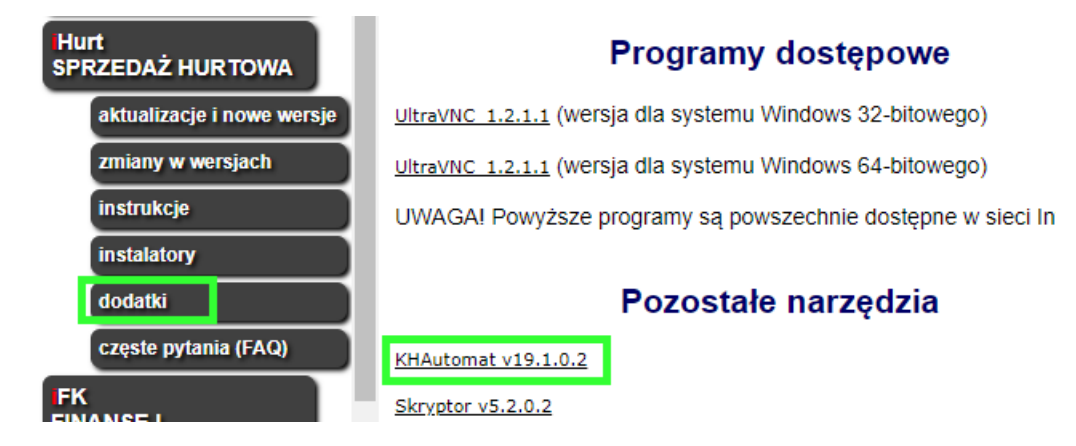

Wyszukujemy pliku KHAutomat.exe na serwerze i podmieniamy pobranym plikiem ze strony.

#### Gdzie szukać katalogu z KHAutomatem

Aby wyszukać miejsca instalacji KHAutomatu, należy na serwerze uruchomić dowolne okno przeglądania plików, z lewej strony wybrać "This PC" (Ten komputer) a w okienko wyszukiwania wpisujemy "KHAutomat.exe".

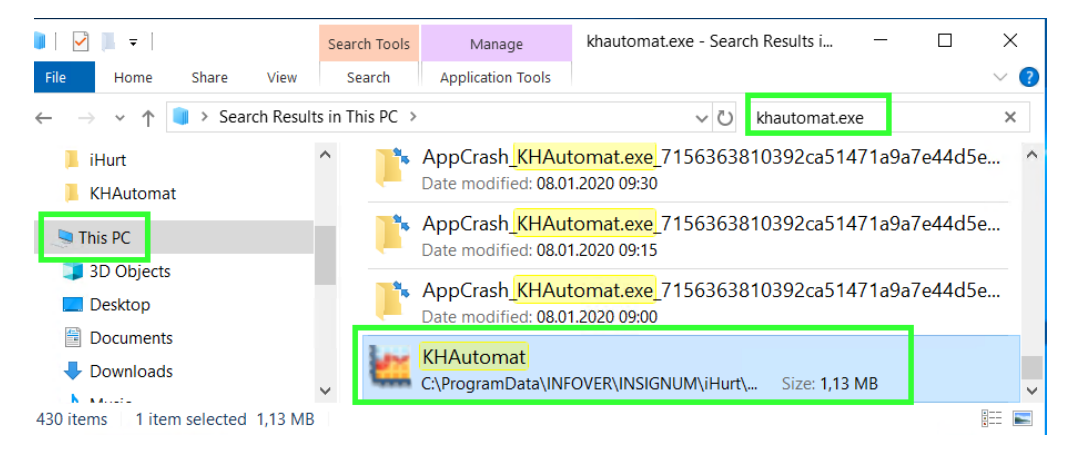

Następnie klikamy prawym przyciskiem myszy na plik i wybieramy "Open file location" (otwórz lokalizację pliku).

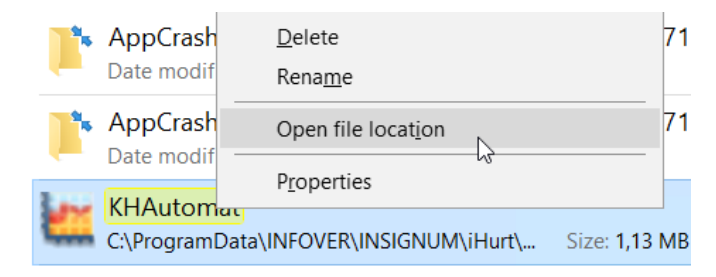

#### Aktualizacja pliku serwery.ini

W katalogu, w którym znajduje się KHAutomat.exe znajduje się także plik Serwery.ini.

Wchodzimy w edycję pliku Serwery.ini i dodajemy linijkę o treści GHWymianaDanych=1

W dowolnym miejscu pod drugą sekcją [Parametry] (w Państwa pliku może być inna nazwa niż Parametry).

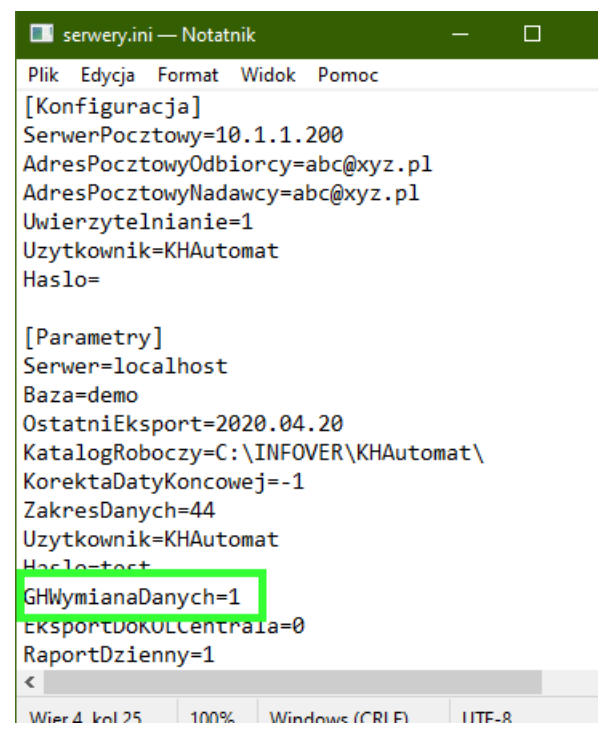

Zapisujemy plik.

#### Plik .bat uruchamiający pobieranie zamówień

W kolejnym etapie tworzymy plik .bat, który będzie odpowiedzialny za uruchamianie pobierania zamówień.

W katalogu, w którym znajduje się plik KHAutomat.exe, dodajemy plik GaleriaHandlowa.bat

Aby dodać plik, klikamy prawy przycisk myszy na puste miejsce w katalogu i tworzymy nowy dokument tekstowy:

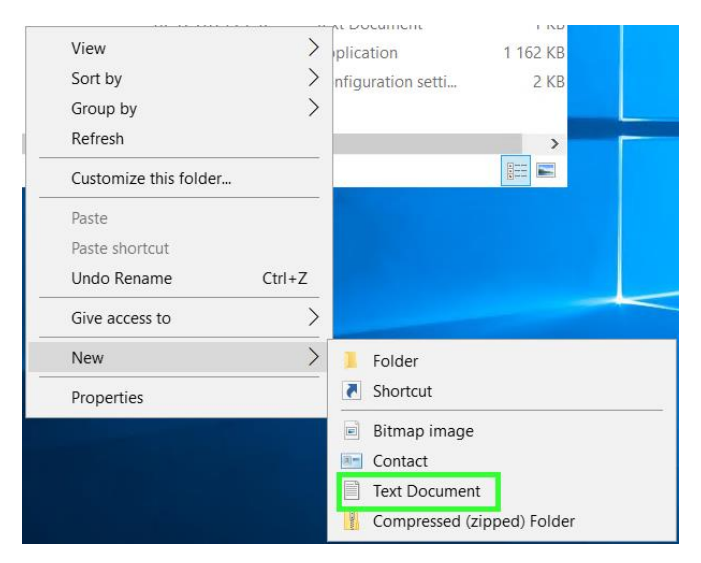

Wprowadzamy nazwę dokumentu GaleriaHandlowa

Otwieramy utworzony dokument i wpisujemy:

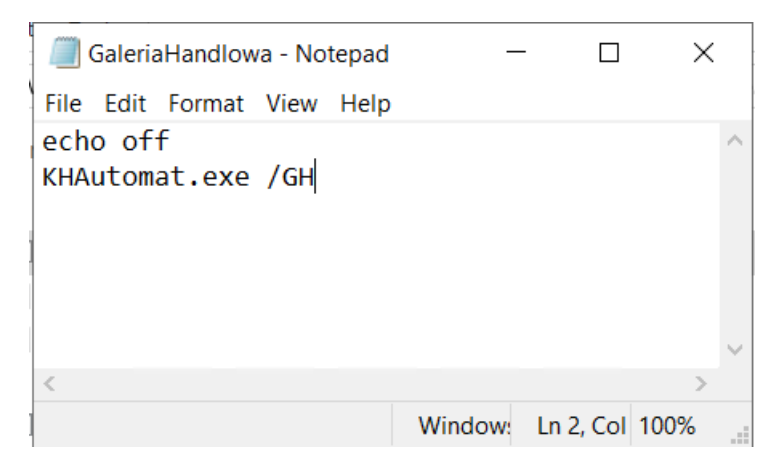

Następnie wybieramy File > Save As (zapisz jako)

| 🧾 GaleriaHandlowa - Notepad |                       |            |         |    |  |  |  |  |
|-----------------------------|-----------------------|------------|---------|----|--|--|--|--|
| File                        | Edit Format View Help |            |         |    |  |  |  |  |
|                             | New                   |            | Ctrl+   | ۲N |  |  |  |  |
|                             | Open Ctrl+O           |            |         |    |  |  |  |  |
|                             | Save Ctrl-            |            |         |    |  |  |  |  |
|                             | Save A                | \s         | <u></u> |    |  |  |  |  |
|                             | Page S                | l<br>Setup | 3       |    |  |  |  |  |
|                             | Print                 |            | Ctrl    | +P |  |  |  |  |
| Exit                        |                       |            |         |    |  |  |  |  |

Wpisujemy nazwę pliku GaleriaHandlowa.bat i następnie klikamy "Save".

| Save As                                              |                                                 | ×                            |
|------------------------------------------------------|-------------------------------------------------|------------------------------|
| $\leftarrow$ $\rightarrow$ $\checkmark$ $\uparrow$ 📜 | $\ll$ iHurt > KHAutomat > $\qquad \checkmark$ 💟 | Search KHAutomat 🔎           |
| Organize 🔹 Ne                                        | w folder                                        | := • ?                       |
| 📙 KHAutomat                                          | ^ Name                                          | Date modified Type           |
| 🧢 This PC                                            | LOGI                                            | 03.12.2019 09:01 File folder |
| 3D Objects                                           | GaleriaHandlowa                                 | 02.07.2020 12:04 Text Docu   |
| 📃 Desktop                                            | info                                            | 02.12.2019 21:32 Text Docu   |
| Documents                                            |                                                 |                              |
| 🖊 Downloads                                          |                                                 |                              |
| 👌 Music                                              |                                                 |                              |
| Pictures                                             |                                                 |                              |
| 📑 Videos                                             | ~ <                                             | >                            |
| File name:                                           | GaleriaHandlowa.bat                             | ~                            |
| Save as type:                                        | Text Documents (*.txt)                          | ~                            |
| ∧ Hide Folders                                       | Encoding: ANSI ~                                | Save Cancel                  |

#### Po utworzeniu pliku z końcówką .bat, plik tekstowy możemy usunąć.

| Name                  |              | Date modified    | Туре                | Size     |
|-----------------------|--------------|------------------|---------------------|----------|
| 📕 LOGI                |              | 03.12.2019 09:01 | File folder         |          |
| 💿 eFaktury            |              | 06.03.2020 13:54 | Windows Comma       | 1 KB     |
| Eksport_KOLCentrala_A | uto          | 02.07.2020 12:10 | Text Document       | 1 732 KB |
| 💿 GaleriaHandlowa     |              | 02.07.2020 12:08 | Windows Batch File  | 1 KB     |
| 📄 GaleriaHandlowa     |              | 02.07.2020 12:04 | Text Document       | 0 KB     |
| import_zaplat         |              | 13.05.2020 17:28 | Windows Comma       | 1 KB     |
| info                  | Można usunąć | 02.12.2019 21:32 | Text Document       | 1 KB     |
| 🗮 KHAutomat           | ten plik.    | 02.12.2019 21:32 | Application         | 1 162 KB |
| 🔬 serwery             |              | 02.07.2020 12:10 | Configuration setti | 2 KB     |

## Uruchomienie automatu

#### Znalezienie i uruchomienie narzędzia Task Scheduler

Uruchamiamy na serwerze, na którym znajduje się KHAutomat aplikację Task Scheduler.

W zależności od wersji Windows Server, Task Scheduler można znaleźć na dwa sposoby:

#### Pierwszy

Klikamy Start > Settings > Control Panel > Administrative Tools > Task Scheduler

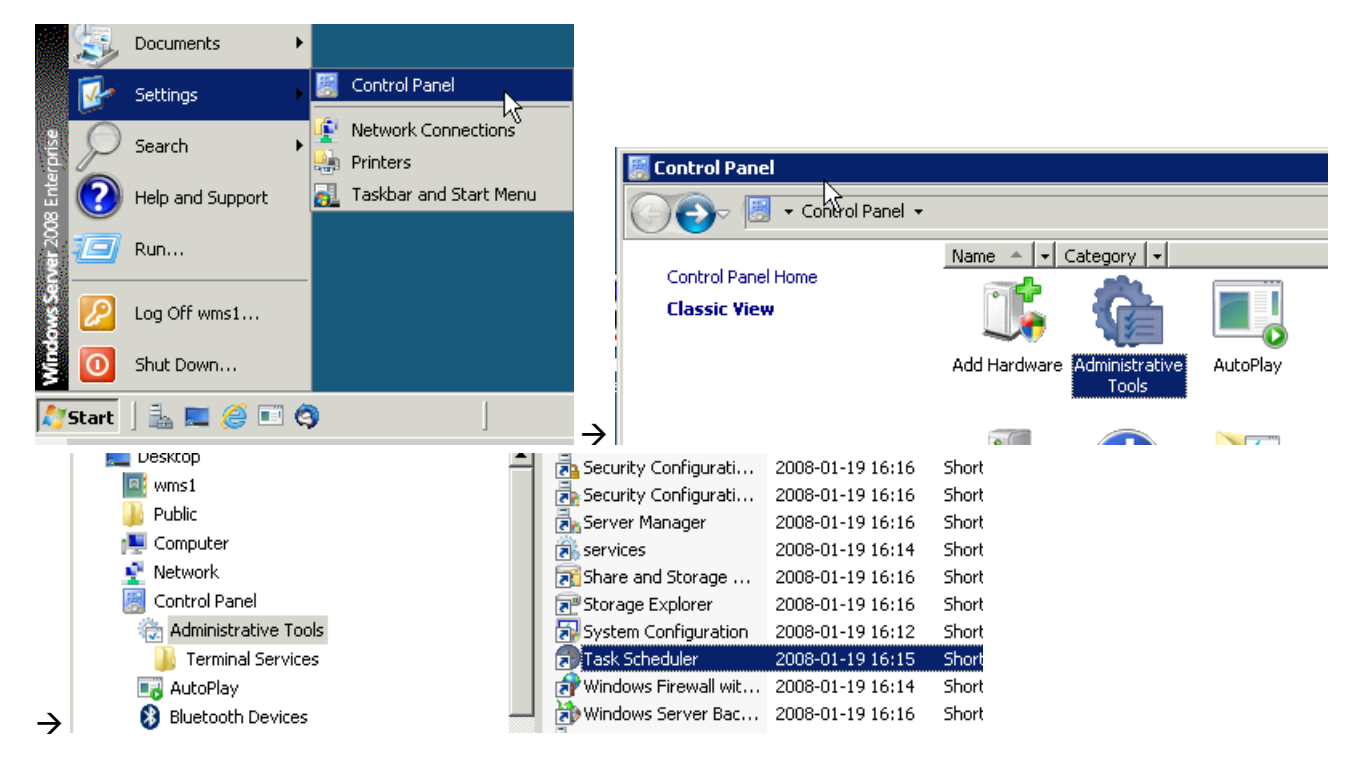

#### Drugi

Klikamy ikonkę Windows w lewym dolnym rogu, rozpoczynamy wpisywanie task scheduler. Po pojawieniu się ikonki uruchamiamy aplikację.

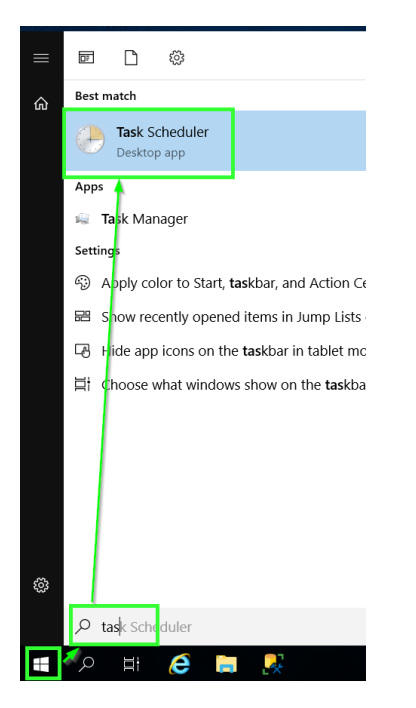

### Konfiguracja zadania

W oknie Task Scheduler tworzymy nowe zadanie:

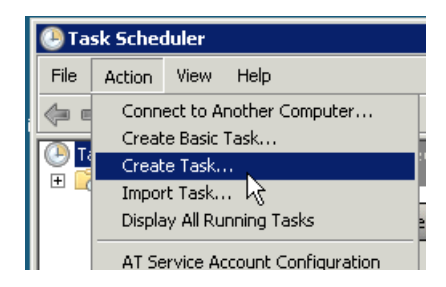

Na pierwszej zakładce "General" konfiguracja powinna wyglądać tak jak na screenie poniżej:

| Create Task        |                                                            | ×                    |
|--------------------|------------------------------------------------------------|----------------------|
| General Triggers   | Actions Conditions Settings                                |                      |
| Name:              | Galeria Handlowa                                           |                      |
| Author:            | GRUPAPSB\wms1                                              |                      |
| Description:       |                                                            |                      |
| - Security options |                                                            |                      |
| When running th    | e task, use the following user account:                    |                      |
| GRUPAPSB\wms       | 1                                                          | Change User or Group |
| C Run only whe     | n user is logged on                                        |                      |
| Run whether up     | user is logged on or not                                   |                      |
| 🗖 Do not sto       | pre password. The task will only have access to local comp | outer resources.     |
| 🗹 Run with high    | nest privileges                                            |                      |
| Hidden             | Configure for: Windows Vista™ or Windows Server™           | 2008                 |
|                    |                                                            | OK Cancel            |

Na zakładce "Triggers" klikamy w lewym dolnym rogu przycisk "New" i konfigurujemy częstotliwość uruchamiania pobierania rezerwacji z GH.

Poniższa konfiguracja prezentuje pobieranie rezerwacji co 15 min "Repeat task every: **15 minutes**". Począwszy od godziny 8:00 "Start:" przez 12 godzin "for a duration of **12 hours**" czyli do godz. 20:00. Po uzupełnieniu informacji klikamy "OK".

| 🔡 New Trigger                               |                                                                | × |
|---------------------------------------------|----------------------------------------------------------------|---|
| Begin the task:                             | On a schedule                                                  |   |
| <ul> <li>One time</li> <li>Daily</li> </ul> | Start: 2020-07-03 🔽 08:00:00 📻 🗆 Synchronize across time zones |   |
| C Weekly                                    | Recur every: 1 days                                            |   |
|                                             |                                                                |   |
| -Advanced settings                          |                                                                |   |
| 🗖 Delay task for u                          | p to (random delay): 1 hour 🔻                                  |   |
| Repeat task eve                             | ny: 15 minutes 💌 for a duration of: 12 hours 💌                 |   |
| Stop all run                                | ning tasks at end of repetition duration                       |   |
| Expire:                                     | Ins longer than:     3 days       2021-07-03     15:25:32      |   |
| 🔽 Enabled                                   |                                                                |   |
|                                             | OK Cancel                                                      |   |

Następnie przechodzimy do zakładki "Actions" i klikamy w lewym dolnym rogu "New..."

Klikamy "Browse" i wskazujemy na plik GaleriaHandlowa.bat

| ew Action    |                          |                     | ×             |
|--------------|--------------------------|---------------------|---------------|
| You must spe | ecify what action this t | ask will perform.   |               |
| Action:      | Start a program          |                     | •             |
| Settings —   |                          |                     |               |
| Program/s    | cript:                   |                     |               |
| C:\Program   | nData\INFOVER\INSIG      | NUM\iHurt\KHAutomat | Browse        |
| Add argun    | nents (optional):        |                     |               |
| Start in (op | tional):                 | FOVER\INSIGNUM\iHu  | rt\KHAutomat\ |
|              |                          |                     |               |
|              |                          |                     |               |
|              |                          |                     |               |
|              |                          |                     |               |
|              |                          |                     |               |
|              |                          |                     |               |
|              |                          |                     |               |
|              |                          |                     |               |
|              |                          | ОК                  | Cancel        |

Następnie zaznaczamy zawartość "Program/script" i kopiujemy ją do "Start in (optional)".

Po skopiowaniu usuwamy z końca linijki nazwę pliku: GaleriaHandlowa.bat.

Przykład:

Jeżeli w Program/script jest:

C:\ProgramData\INFOVER\INSIGNUM\iHurt\KHAutomat\GaleriaHandlowa.bat

To w Start in (optional) powinno być:

C:\ProgramData\INFOVER\INSIGNUM\iHurt\KHAutomat\

Po zakończeniu konfiguracji, klikamy "OK".

| Galeria Handlowa Proper | ties (Local Computer)                                                  | ×   |
|-------------------------|------------------------------------------------------------------------|-----|
| General Triggers Act    | tions Conditions Settings History                                      |     |
| When you create a ta    | sk, you must specify the action that will occur when your task starts. |     |
| Action                  | Details                                                                |     |
| Start a program         | C:\ProgramData\INFOVER\INSIGNUM\iHurt\KHAutomat\GaleriaHandlowa        | *   |
| •                       | ►                                                                      |     |
| New Ed                  | it Delete                                                              |     |
|                         | OK Can                                                                 | cel |

Na liście pojawi nam się zadanie o nazwie "Galeria Handlowa", na które klikamy prawym guzikiem myszy i wybieramy "uruchom". Po tej operacji stan zadania zmienia się na "Działa".

| Nazwa                      | Stan            | Wyzwalacze                     |                   | 1 |           |                |       |       |                 |                  |
|----------------------------|-----------------|--------------------------------|-------------------|---|-----------|----------------|-------|-------|-----------------|------------------|
| Dell Support               | Gotowy          | O godzinie 16:48, dzi          | eń: Sobc          |   | Nazwa     |                | Sta   | n     | Wyzwalacze      |                  |
| Galeria Han     GoogleUpda | Gotowy<br>Gotov | Każdego doja o godz<br>Uruchom | inie 09:3<br>vala | 1 | 🕒 Dell S  | upportAssistA  | Go    | towy  | O godzinie 16:4 | 18, dzień: Sobot |
| () GoogleUpda              | Gotov           | Zakończ                        | 11:2              |   | 🕒 Galeri  | a Handlowa     | Dzi   | ała   | Każdego dnia o  | godzinie 09:36   |
| MicrosoftEd                | Gotov           | Wyłącz                         | vala              |   | 🕒 Goog    | leUpdateTask   | . Go  | towy  | Zdefiniowano v  | viele wyzwalac   |
| MicrosoftEd                | Gotov           | Eksportuj                      | 08:5              |   | 🕒 Goog    | leUpdateTask   | . Go  | towy  | Każdego dnia o  | godzinie 11:2:   |
| OneDrive St                | Gotov           | Właściwości                    | 1992              |   | (B) Micro | softEdgeUpda   | Go    | towy  | Zdefiniowano    | viele wyzwalac   |
| <                          |                 | Usuń                           |                   |   | 🕒 Micro   | softEdgeUpda   | Go    | towy  | Każdego dnia o  | godzinie 08:56   |
| Ogólne Wyzwal              | acze Akc        | je Warunki Ustaw               | ienia ŀ           |   | 🕒 OneD    | rive Standalon | Go    | towy  | O godzinie 04:0 | 0 w dniu 1992-   |
| Nazwa: Galeria Handlowa    |                 |                                |                   |   |           |                | 0J    |       |                 |                  |
|                            |                 |                                |                   |   | Ogólne    | Wyzwalacze     | Akcje | Warun | i Ustawienia    | Historia (wyła   |